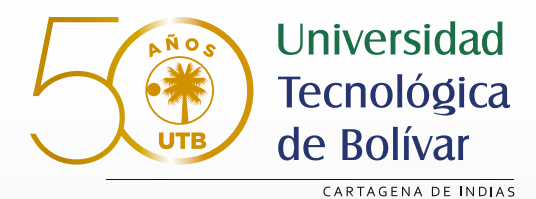

PASO A PASO PARA CONOCER TU HORARIO DE CLASES

沆

### **INGRESA A:** www.utb.edu.co

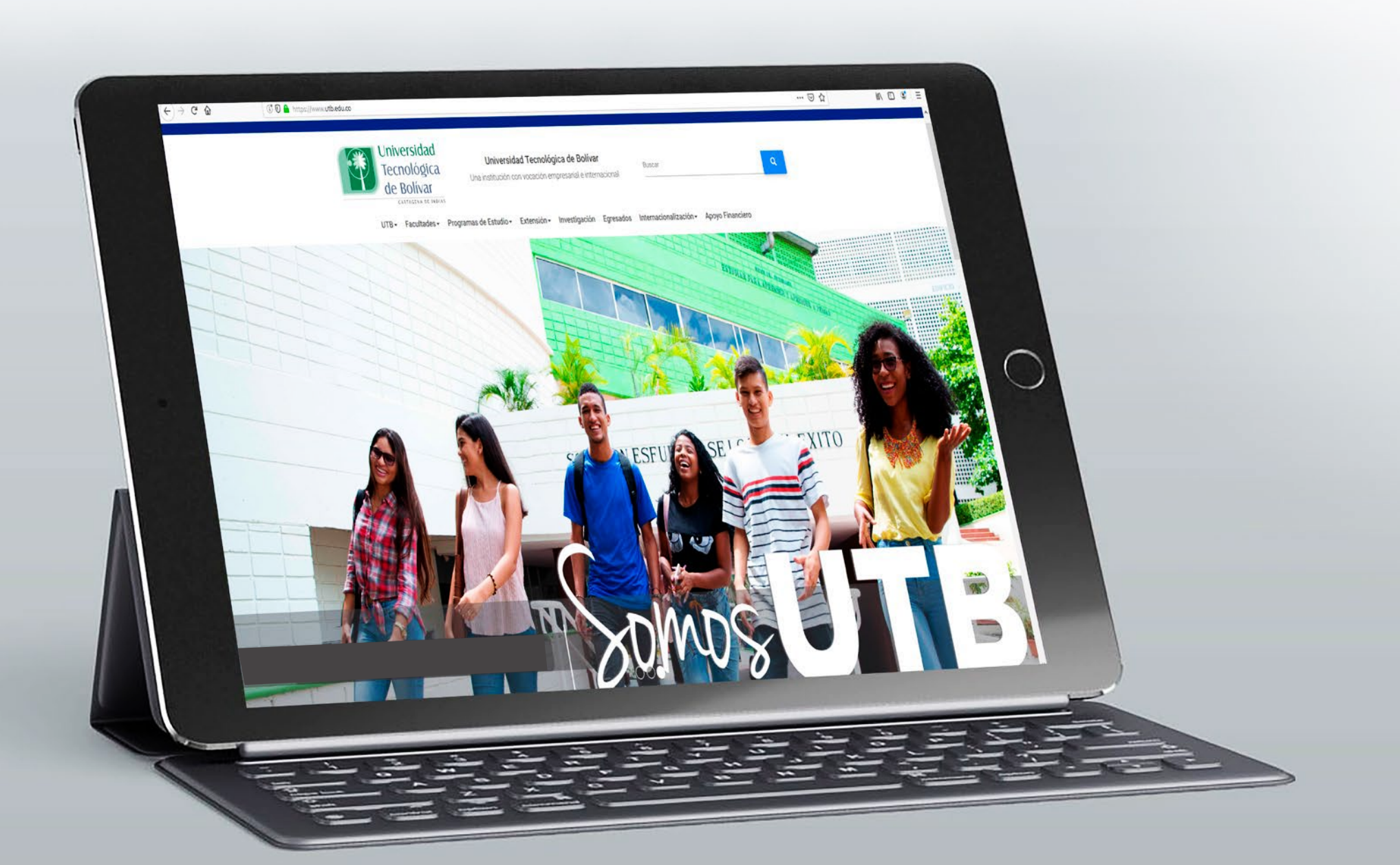

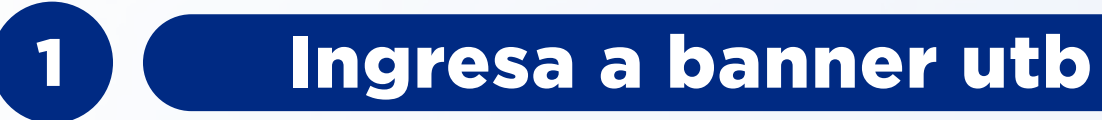

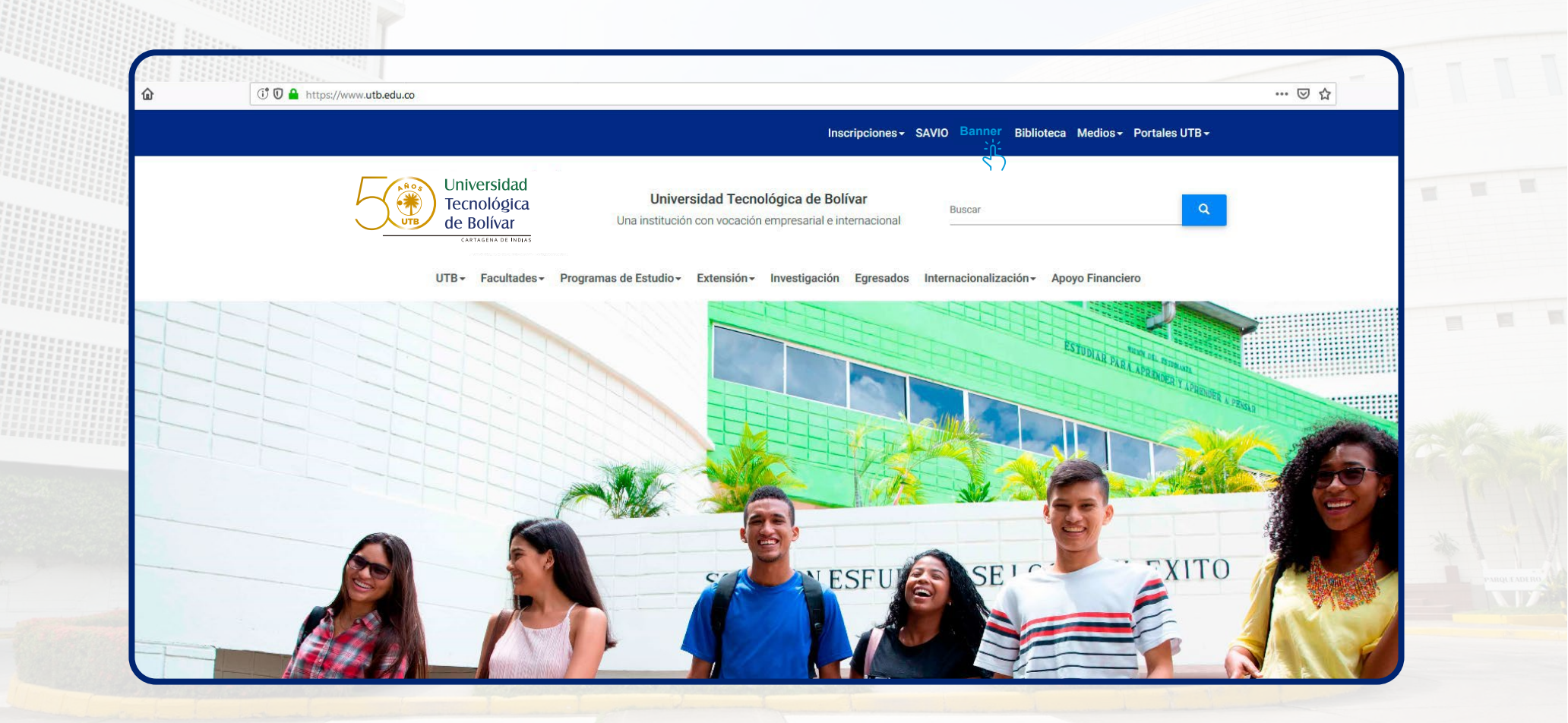

# Introduce tu usuario

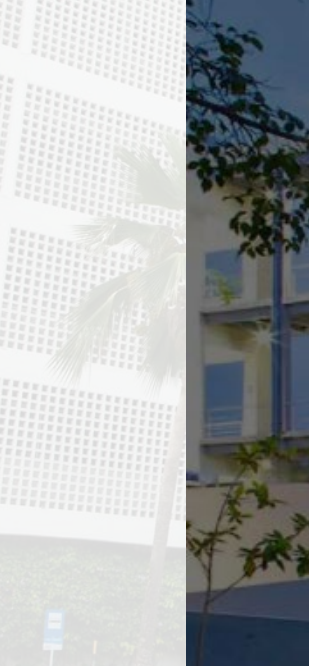

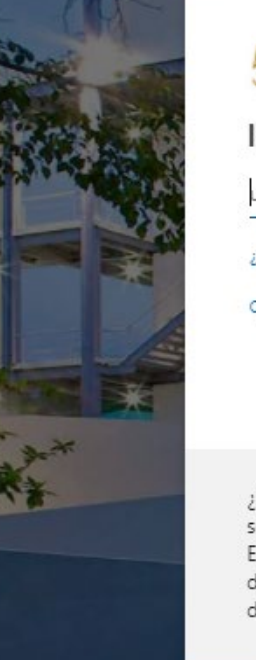

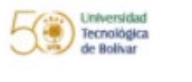

2

### Iniciar sesión

user@utb.edu.co

### ¿No puede acceder a su cuenta?

#### Opciones de inicio de sesión

Atrás Siguiente

¿Necesita ayuda? Contáctenos al correo soporteti@utb.edu.co Este sitio es de uso exclusivo para estudiantes, docentes y empleados de la Universidad Tecnológica de Bolívar.

## Introduce tu contraseña

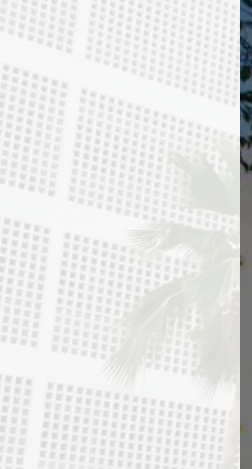

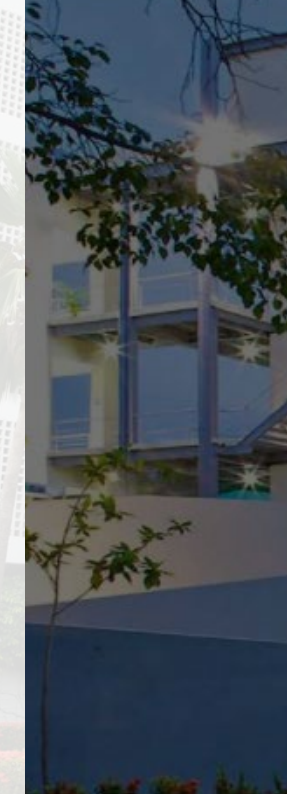

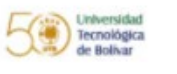

← user@utb.edu.co

### Escribir contraseña

3

Contraseña

He olvidado mi contraseña

Iniciar sesión

¿Necesita ayuda? Contáctenos al correo soporteti@utb.edu.co Este sitio es de uso exclusivo para estudiantes, docentes y empleados de la Universidad Tecnológica de Bolívar.

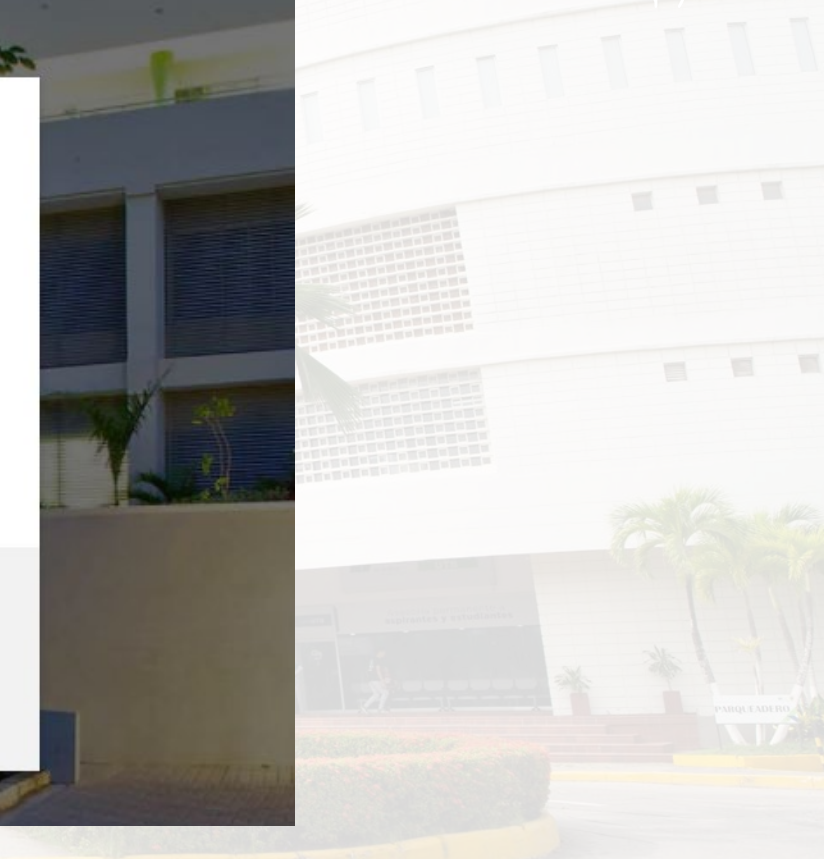

Haz clic en "Alumnos"

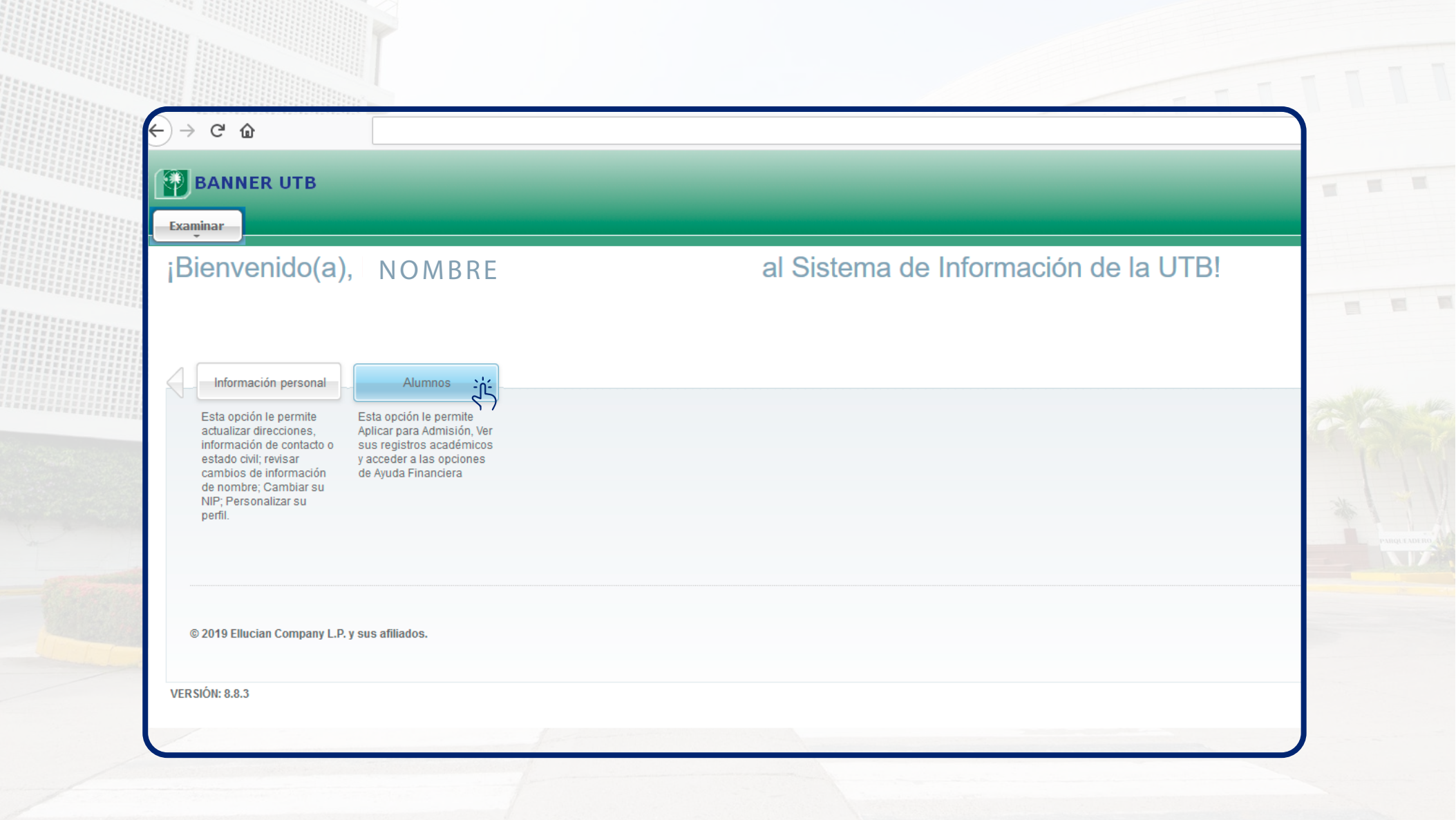

4

5

# Haz clic en "Inscripción"

| Bienvenido(a)              | Nombre, A | pellidos alS                                                                   | istema de Inform                                                                | ación de la UTB                                                                        | !                           |
|----------------------------|-----------|--------------------------------------------------------------------------------|---------------------------------------------------------------------------------|----------------------------------------------------------------------------------------|-----------------------------|
| Linicia > Alumno u Auuda E | panalara  |                                                                                |                                                                                 |                                                                                        |                             |
| Información personal       | Alumnos   |                                                                                |                                                                                 |                                                                                        | _                           |
|                            |           | Admisiones     Diligenciar una solicitud de     Admisión o Revisar Solicitudes | Inscripción<br>Verificar su status de inscripción<br>(matrícula de cursos), sus | Registros de Alumnos<br>Ver retenciones, calificaciones,<br>cárdex y resumen de cuenta | INST<br>DESC<br>PAGC<br>POR |
|                            |           | Existentes                                                                     | horarios de clase y/o agregar o<br>eliminar clases.                             |                                                                                        | desca<br>matric             |
|                            |           | DESCARGUE AQUÍ SU<br>RECIBO DE PAGO DE<br>MATRICULA                            | EVALUACIÓN DE DOCENTES<br>Diligenciar las evaluaciones de<br>docentes           |                                                                                        |                             |

6

## Haz clic en "Semana de un vistazo"

| Examinar                                       |                                                                                            |                                                                                                    |                                                                                        |                                                                                                    |
|------------------------------------------------|--------------------------------------------------------------------------------------------|----------------------------------------------------------------------------------------------------|----------------------------------------------------------------------------------------|----------------------------------------------------------------------------------------------------|
| ¡Bienvenido(a), Nom                            | bre, Apellidos al S                                                                        | Sistema de Inform                                                                                                    | nación de la UTB                                                                       | 1                                                                                                    |
|                                                |                                                                                            |                                                                                                    |                                                                                        |                                                                                                    |
| Inicio > Alumno y Ayuda Financiera > Inscripci | ión                                                                                        |                                                                                                    |                                                                                        |                                                                                                    |
| Información personal Alumnos                   |                                                                                            |                                                                                                    |                                                                                        |                                                                                                    |
|                                                |                                                                                            |                                                                                                    |                                                                                        | INSTRUCCIONES PARA                                                                                                    |
|                                                | Admisiones<br>Diligenciar una solicitud de<br>Admisión o Revisar Solicitudes<br>Existentes | Inscripción<br>Verificar su status de inscripción<br>(matrícula de cursos), sus<br>horarios de clase y/o agregar o<br>eliminar clases. | Registros de Alumnos<br>Ver retenciones, calificaciones,<br>cárdex y resumen de cuenta | DESCARGAR SU RECIBO DE<br>PAGO DESDE EL NUEVO<br>PORTAL FINANCIERO<br>Instructivo paso a paso para<br>descargar su recibo de pago de<br>matricula |
|                                                |                                                                                            |                                                                                                    |                                                                                        |                                                                                                    |
|                                                | Listado con los Turnos de m<br>de todos los alumnos antigue<br>2019-20                     | atrícula Equvalencias de Curs<br>os para el                                                                                            | os Materias el<br>carreras                                                             | ectivas de todas las                                                                                                    |
|                                                | <ul> <li>Planes de Estudio de todas<br/>carreras</li> </ul>                                | las Seleccionar Periodo                                                                                                    | <ul> <li>Ver horario<br/>Clases</li> </ul>                                             | - Agregar o Eliminar                                                                                                    |
|                                                | COME(Centro Operativo de M                                                                 | <ul> <li>Intricula</li> <li>Seguimiento a tu solici</li> </ul>                                                                         | itud en COME Semana de                                                                 | un Vistazo                                                                                                    |

\*Si al entrar no visualizas tu horario

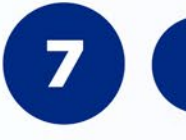

## Haz clic en "Siguiente semana"

| BANNER UTB                                                                                                    |                                                                                                    |                                                      |
|----------------------------------------------------------------------------------------------------|----------------------------------------------------------------------------------------------------|------------------------------------------------------|
| Examinar                                                                                                    |                                                                                                    |                                                      |
| D Información personal Alumn                                                                                               | os                                                                                                    | 11 1                                                 |
| Semana de un Vis                                                                                                    | tazo                                                                                                    |                                                      |
| Inicio > Alumno y Ayuda Finan                                                                                              | ciera > Inscripción > Semana de un Vistazo                                                                                                    |                                                      |
| Lo siguiente es su horario de clas                                                                                         | e por día y hora. Las clases que no tienen horas de reunión programadas están listadas al final de la página. Dar clic en los cursos ligados para más detalles.                             |                                                      |
|                                                                                                    |                                                                                                    |                                                      |
| Semana Anterior                                                                                                    | Semana de Ene 28, 2019 (26 de 44)                                                                                                    | Siguiente Semana                                     |
| No hay cursos con horas asig                                                                                               | nadas esta semana.                                                                                                    |                                                      |
| 1                                                                                                    |                                                                                                    |                                                      |
|                                                                                                    |                                                                                                    | - (M7) A2                                            |
| Insripciones Activas  Historial de                                                                                         | e Inscripción   Buscar Clases  Agregar o Eliminar Clases  Horano Detallado  Admisiones  Inscripción  Registros de Alumnos  INSTRUCCIONES PAR.                                               | RA DESCARGAR SU RECIBO DE PAGO DESDE EL NUEVO PORTAL |
| Insripciones Activas  Historial de<br>DESCARGUE AQUÍ SU RECIBO D                                                           | e Inscripción   Buscar Clases  Agregar o Eliminar Clases  Horario Detallado  Admisiones  Inscripción  Registros de Alumnos  INSTRUCCIONES PAR<br>DE PAGO DE MATRICULA                       | RA DESCARGAR SU RECIBO DE PAGO DESDE EL NUEVO PORTAL |
| Insripciones Activas   Historial de<br>DESCARGUE AQUÍ SU RECIBO D                                                          | e Inscripción   Buscar Clases  Agregar o Eliminar Clases  Horano Detallado  Admisiones  Inscripción  Registros de Alumnos  INSTRUCCIONES PAR<br>DE PAGO DE MATRICULA                        | RA DESCARGAR SU RECIBO DE PAGO DESDE EL NUEVO PORTAL |
| Insripciones Activas  Historial de<br>DESCARGUE AQUÍ SU RECIBO D                                                           | e Inscripción   Buscar Clases  Agregar o Eliminar Clases  Horario Detallado  Admisiones  Inscripción  Registros de Alumnos  INSTRUCCIONES PAR                                               | RA DESCARGAR SU RECIBO DE PAGO DESDE EL NUEVO PORTAL |
| Instipciones Activas  Historial de<br>DESCARGUE AQUÍ SU RECIBO D                                                           | e Inscripción   Buscar Clases  Agregar o Eliminar Clases  Horano Detallado  Admisiones  Inscripción  Registros de Alumnos  INSTRUCCIONES PAR. PAGO DE MATRICULA affiliados.                 | RA DESCARGAR SU RECIBO DE PAGO DESDE EL NUEVO PORTAL |
| Insripciones Activas  Historial de<br>DESCARGUE AQUÍ SU RECIBO E<br>© 2019 Ellucian Company L.P. y sus                     | e Inscripción = Buscar Clases = Agregar o Eliminar Clases = Horano Detallado = Admisiones = Inscripción = Registros de Alumnos = INSTRUCCIONES PAR.<br>DE PAGO DE MATRICULA                 | RA DESCARGAR SU RECIBO DE PAGO DESDE EL NUEVO PORTAL |
| Insripciones Activas  Historial de<br>DESCARGUE AQUÍ SU RECIBO E<br>© 2019 Ellucian Company L.P. y sus o<br>VERSIÓN: 8.7.1 | e Inscripción • Buscar Clases • Agregar o Eliminar Clases • Horario Detallado • Admisiones • Inscripción • Registros de Alumnos • INSTRUCCIONES PAR.<br>LE PAGO DE MATRICULA                | RA DESCARGAR SU RECIBO DE PAGO DESDE EL NUEVO PORTAL |
| Insripciones Activas  Historial de<br>DESCARGUE AQUÍ SU RECIBO D<br>3 2019 Ellucian Company L.P. y sus<br>VERSIÓN: 8.7.1   | e Inscripción • Buscar Clases • Agregar o Eliminar Clases • Horano Detallado • Admisiones • Inscripción • Registros de Alumnos • INSTRUCCIONES PAR.<br>DE PAGO DE MATRICULA                 | RA DESCARGAR SU RECIBO DE PAGO DESDE EL NUEVO PORTAL |
| Insripciones Activas  Historial de<br>DESCARGUE AQUÍ SU RECIBO E<br>© 2019 Ellucian Company L.P. y sus<br>VERSIÓN: 8.7.1   | e Inscripción • Buscar Clases • Agregar o Eliminar Clases • Horano Detallado • Admisiones • Inscripción • Registros de Alumnos • INSTRUCCIONES PAR<br>DE PAGO DE MATRICULA<br>afiliados.    | RA DESCARGAR SU RECIBO DE PAGO DESDE EL NUEVO PORTAL |
| Insripciones Activas  Historial de<br>DESCARGUE AQUÍ SU RECIBO E<br>© 2019 Ellucian Company L.P. y sus<br>VERSIÓN: 8.7.1   | e Inscripción • Buscar Clases • Agregar o Eliminar Clases • Horario Detallado • Admisiones • Inscripción • Registros de Alumnos • INSTRUCCIONES PARJ<br>LE PAGO DE MATRICULA<br>affiliados. | RA DESCARGAR SU RECIBO DE PAGO DESDE EL NUEVO PORTAL |
| Insripciones Activas  Historial de<br>DESCARGUE AQUÍ SU RECIBO E<br>2019 Ellucian Company L.P. y sus<br>VERSIÓN: 8.7.1     | e Inscripción • Buscar Clases • Agregar o Eliminar Clases • Horano Detallado • Admisiones • Inscripción • Registros de Alumnos • INSTRUCCIONES PAR.<br>DE PAGO DE MATRICULA<br>affiliados.  | RA DESCARGAR SU RECIBO DE PAGO DESDE EL NUEVO PORTAL |
| Insripciones Activas  Historial de<br>DESCARGUE AQUÍ SU RECIBO E<br>© 2019 Ellucian Company L.P. y sus<br>VERSIÓN: 8.7.1   | e Inscripción • Buscar Clases • Agregar o Eliminar Clases • Horano Detallado • Admisiones • Inscripción • Registros de Alumnos • INSTRUCCIONES PAR<br>DE PAGO DE MATRICULA<br>affiliados.   | RA DESCARGAR SU RECIBO DE PAGO DESDE EL NUEVO PORTAL |

8

## iListo! aquí podrás visualizar tu horario

Información de asignaturas, NRC, hora y ubicación

| D            | LIK OTD                          |                                                |                                   |                                                |                                     |          |                  |         |
|--------------|----------------------------------|------------------------------------------------|-----------------------------------|------------------------------------------------|-------------------------------------|----------|------------------|---------|
| Examinar     |                                  |                                                |                                   |                                                |                                     |          |                  |         |
| ♦ Informaci  | ón personal Alumnos              |                                                |                                   |                                                |                                     |          |                  | 1 II.   |
| Semana       | a de un Vistaz                   | 0                                              |                                   |                                                |                                     |          |                  |         |
| 🛞   Inicio > | Alumno y Ayuda Financiera        | > Inscripción > Semana de un                   | /istazo                           |                                                |                                     |          |                  |         |
| 🐙 Lo sigu    | ijente es su horario de clase po | or día v hora. Las clases que no tiene         | n horas de reunión programadas es | tán listadas al final de la página. Dar        | clic en los cursos ligados para más | detalles |                  |         |
|              |                                  |                                                |                                   |                                                | 3                                   |          |                  | 10      |
| Semana A     | nterior                          | Semana de J                                    | Ago 05, 2019 (1 de 18)            |                                                |                                     |          | Siguiente Semana |         |
| 7am          | Lunes                            | Martes                                         | Miércoles<br>DCHO J02A-O          | DCHO J02A-O                                    | Viernes<br>ECON 101A-O              | Sábado   | Domingo          |         |
|              |                                  |                                                | 1654 CLA SE<br>7:00 AM-7:50 AM    | 1654 CLASE<br>7:00 AM-8:50 AM                  | 1264 CLASE<br>7:00 AM-8:50 AM       |          |                  | and the |
|              |                                  |                                                | EUA2 A2-401                       | EDAZ AZ-401                                    | EDAZ AZ-401                         |          |                  |         |
| 8am          | ECON 101A-0<br>1264 CLA SE       | DCHO T01A-O<br>1808 CLASE                      | DCHO H01A-O<br>1637 CLASE         |                                                |                                     |          |                  | 10      |
|              | 8:00 AM-8:50 AM<br>EDA2 A2-401   | 8:00 AM-9:50 AM<br>EDA2 A2-401                 | 8:00 AM-8:50 AM<br>EDA2 A2-401    |                                                |                                     |          |                  | -       |
|              |                                  |                                                |                                   |                                                |                                     |          |                  | 1 20    |
| 9am          | DCHO H01A-O<br>1637 CLA SE       |                                                | DCHO J01A-O<br>1650 CLASE         | DCHO J01A-O<br>1650 CLASE                      | CBAS U01A-O<br>1482 CLASE           |          |                  |         |
|              | EDA2 A2-401                      |                                                | EDA2 A2-401                       | EDA2 A2-401                                    | 500 AM-10:50 AM<br>EDA2 A2-401      |          |                  |         |
| 10am         |                                  | DCHO H02A-O                                    |                                   | CBAS M08A-O                                    |                                     |          |                  |         |
| <b>X</b> oom |                                  | 1645 CLASE<br>10:00 AM-11:50 AM<br>EDA2 A2-401 |                                   | 2061 CLASE<br>10:00 AM-11:50 AM<br>EDA2 A2-401 |                                     |          |                  |         |
|              |                                  |                                                |                                   |                                                |                                     |          |                  |         |

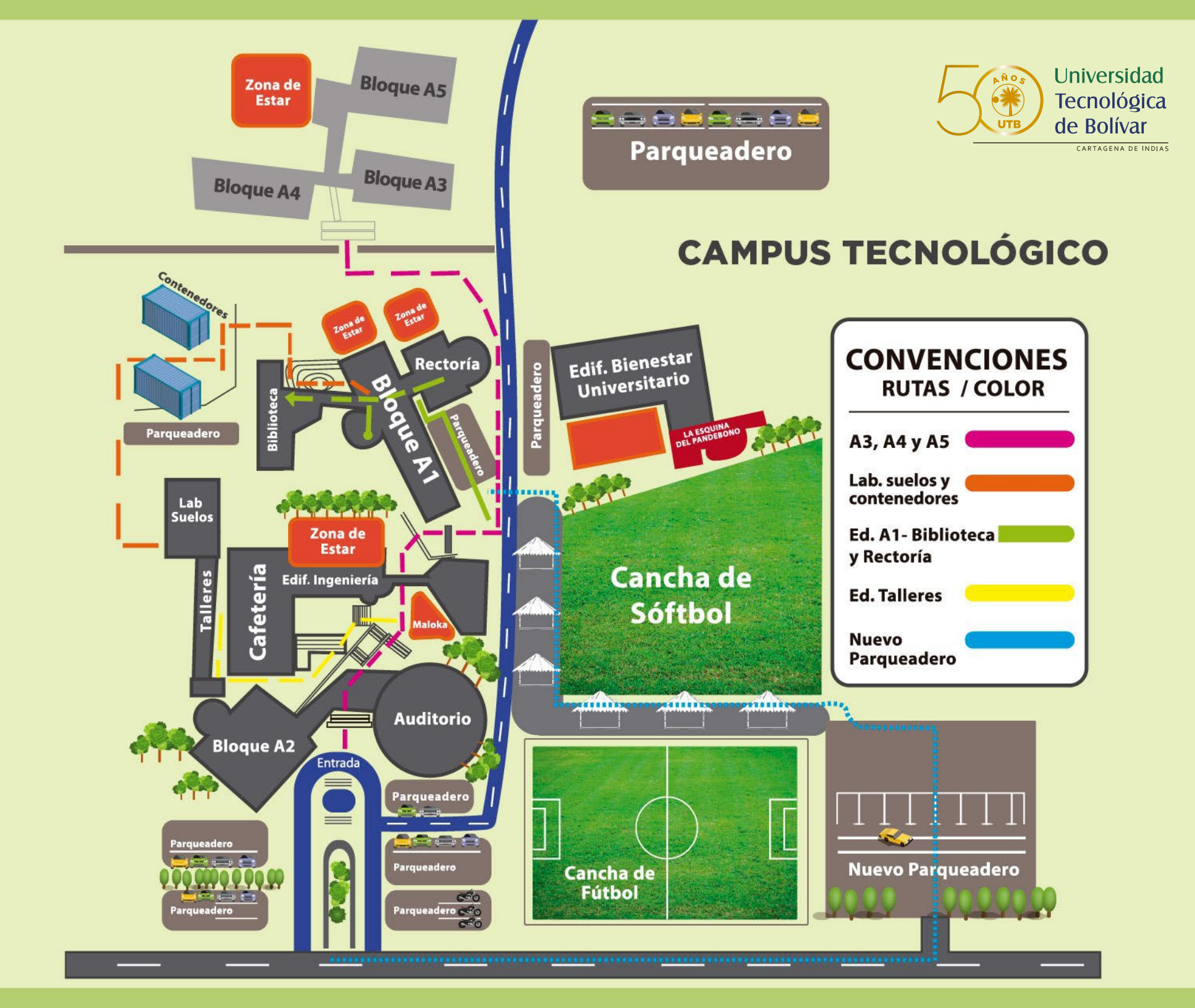

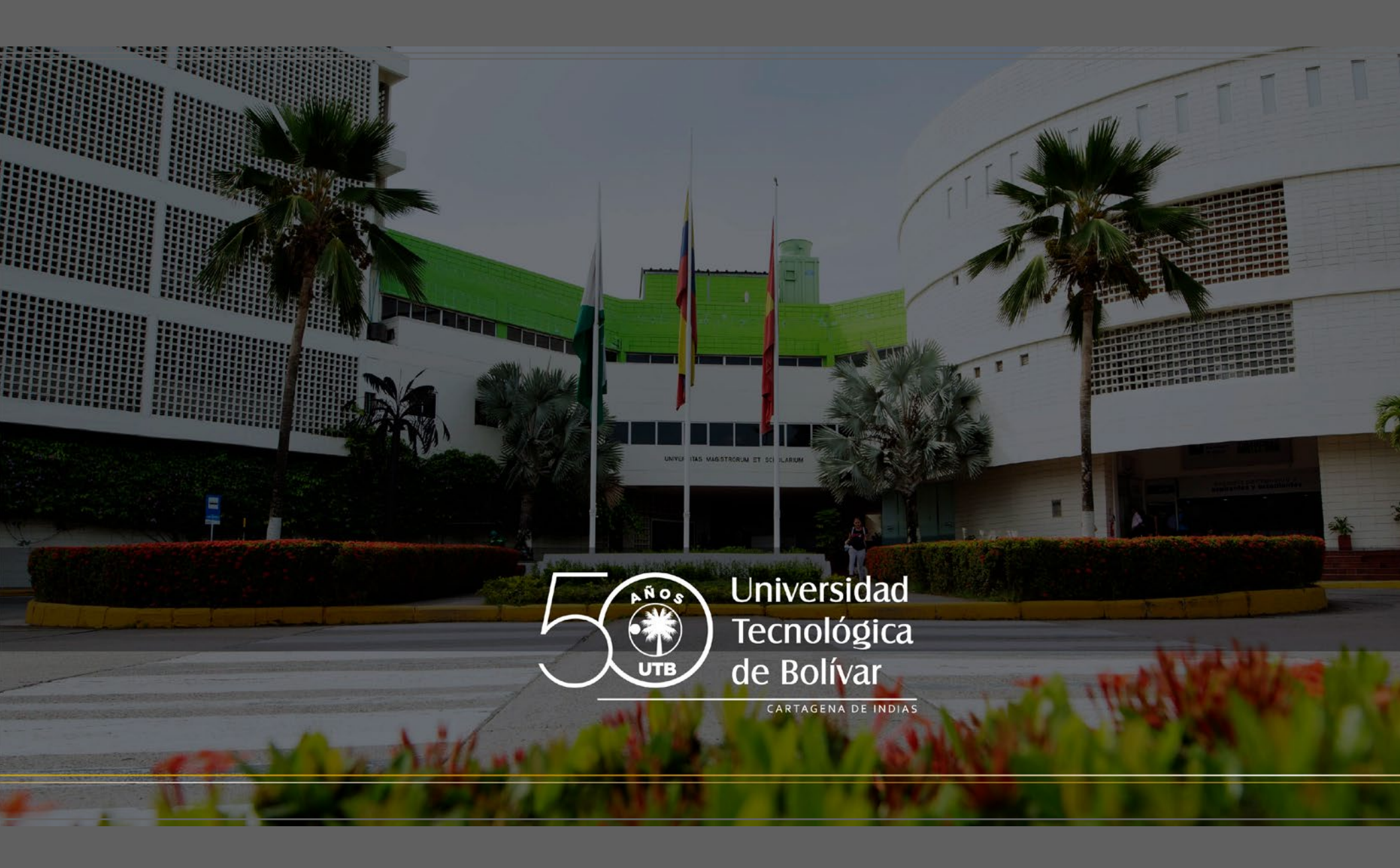